สำหรับนักเรียน นักศึกษา

้คู่มือการตรวจสอบตารางเรียนและผลการเรียนในระบบบริหารสถานศึกษา ศธ.02 ออนไลน์ (สำหรับนักเรียน – นักศึกษา)

ขั้นตอนที่ 1 : เข้าระบบบริหารสถานศึกษา ศธ.02 ออนไลน์ ผ่าน WWW.technicbangnara.ac.th

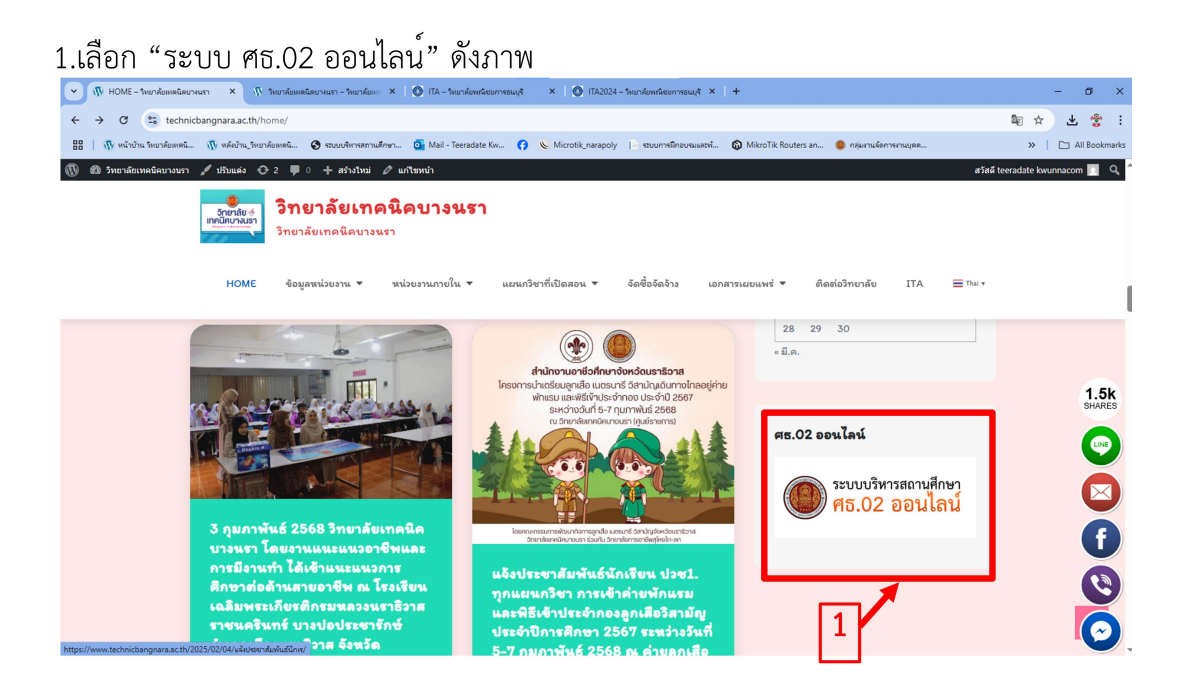

ขั้นตอนที่ 2 : จะพบกับหน้าเว็บไซต์ของระบบระบบบริหารสถานศึกษา ศธ.02 ออนไลน์ ให้นักเรียน – นักศึกษา เลือกเมนู "กลุ่มนักเรียนนักศึกษา/ผู้ปกครอง" ดังภาพ

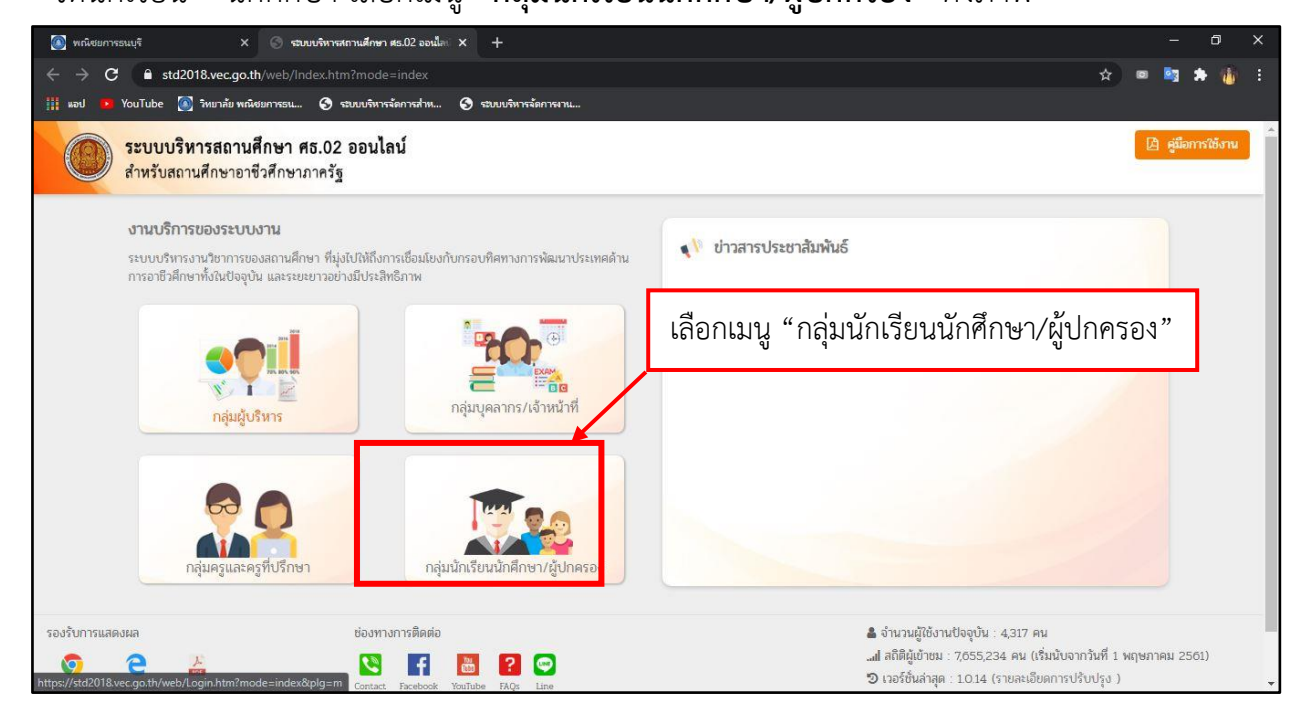

หากมีปัญหาการเข้าใช้งานสามารถสอบถามข้อมูลได้ที่งานศูนย์ข้อมูลสารสนเทศ

#### สำหรับนักเรียน นักศึกษา

**ขั้นตอนที่ 3 :** นักเรียน – นักศึกษา จะพบหน้า Login รหัสที่ใช้ในการเข้าตรวจสอบตารางเรียนและ ผลการเรียน1.รหัสประจำตัวนักเรียนนักศึกษา --> 2.เลขประจำตัวประชาชนนักเรียนนักศึกษา --> 3.เลือก สถานศึกษา " " กรอกข้อมูลลงในช่องตามลำดับ --> 4.คลิก "เข้าสู่ระบบ"

ดังภาพ

| 💽 หณ้อยการรณบุรี 🛛 🗙 🚫 รระบบบริหารสถานส์กษา สร.02 ออนได่: 🗙 🛞 รระบบบริหารสถานส์กษา สร.02 ออนได่: 🗙 🕂                                                                                   | - 0 ×                |
|----------------------------------------------------------------------------------------------------|----------------------|
| ← → C                                                                                                    | 🖈 🔍 🛤 🛧 🍈 E          |
| 🏢 แอป 💌 YouTube 👩 วิทยาลัย พณิชยการรแ 🥱 รถมบบริหารจัดการสำห 🔇 รถมบบริหารจัดการงาน                                                                                                    |                      |
| <ul> <li>รหัสประจำตัวนักเรียนนักศึกษา</li> <li>เธชประจำตัวประชาชนนักเรียนนักศึกษา</li> <li>เธชประจำตัวประชาชนนักเรียนนักศึกษา</li> <li>เธอกสถานศึกษา "วิทยาลัยเทคนิคบางนรา"</li> </ul> | 4.คลิก "เข้าสู่ระบบ" |

### ขั้นตอนที่ 4 : ให้นักเรียน - นักศึกษา เลือกเมนู "บริการนักเรียน Online" ดังภาพ

| 💽 พณิชยการธนบุรี                      | × 📀 ระบบบริหารสถานสึกษา สธ.02 ออนโละ × 💿 ระบบบริหารสถานสึกษา สธ.02 ออนโละ | × + |                                 | - 0 ×             |  |  |  |  |
|---------------------------------------|---------------------------------------------------------------------------|-----|---------------------------------|-------------------|--|--|--|--|
| ← → C ● student.vec.ge                | o.th/web/Login.htm                                                        |     |                                 | x) = 🔤 🗯 🎁 🗄      |  |  |  |  |
| 🏢 แอป 💌 YouTube 🎑 วิทยาลัย 1          | พณิชยการธน 🔇 ระบบบริหารจัดการสำห 🔇 ระบบบริหารจัดการงาน                    |     |                                 |                   |  |  |  |  |
|                                       | นศึกษา ศธ.02 ออนไลน์<br>ซึ่วศึกษาภาครัฐ                                   | 0   | 🧿 🗐 🏛 🗕 วิทยาลัยพณิชยการธ       |                   |  |  |  |  |
| 🐼 หน้าหลัก                            | a " a v a <u>a .</u>                                                      |     | 🖪 ยินดีต้อนรับเข้าสู่ระบบสำหรับ | นักเรียนนักศึกษา  |  |  |  |  |
| 📥 บริการนักเรียน On ne                | เลอกเมนู "บรการนกเรยน Online"                                             |     |                                 |                   |  |  |  |  |
| Your session will expire in 59:45 min |                                                                           |     |                                 |                   |  |  |  |  |
|                                       |                                                                           |     |                                 |                   |  |  |  |  |
|                                       |                                                                           |     |                                 |                   |  |  |  |  |
|                                       |                                                                           |     | สถานศึกษา                       |                   |  |  |  |  |
|                                       |                                                                           |     | รหัสบัตรประชาชน                 |                   |  |  |  |  |
|                                       |                                                                           |     | รหลบระจาตว<br>ชื่อ - สกุล       | าสุด              |  |  |  |  |
|                                       |                                                                           |     | ประเภทผู้เรียน                  | ปกติ              |  |  |  |  |
|                                       |                                                                           |     | กลุ่มเรียน                      | 622020410 : n.210 |  |  |  |  |
|                                       |                                                                           |     | สถานภาพ                         | กาลงศกษา          |  |  |  |  |
|                                       |                                                                           |     |                                 |                   |  |  |  |  |
|                                       |                                                                           |     |                                 |                   |  |  |  |  |
|                                       |                                                                           |     |                                 |                   |  |  |  |  |

สำหรับนักเรียน นักศึกษา

้<mark>ขั้นตอนที่</mark> 5 : จากนั้นให้ นักเรียน – นักศึกษา เลือก เมนู "ตารางเรียน" หรือ เมนู "ผลการเรียน"

### ตามที่ต้องการตรวจสอบ ดังภาพ

| 🚳 พณิชยการธนบุรี                                      | × 🛛 🕤 ระบบบริหารสถานศึกษา ศธ.02 ออนไลเ                 | × 💿 ระบบบริหารสถานสึกษา ศร.02 ออนไลย่ 🗙 🕂                                                                                                    | - 0 ×                                           |
|-------------------------------------------------------|--------------------------------------------------------|----------------------------------------------------------------------------------------------------|-------------------------------------------------|
| $\leftarrow \rightarrow C$ $\triangleq$ student.vec.g | o.th/web/Login.htm?mode=mainMenu                       |                                                                                                    | 🖈 📼 🔤 🇯 🎼 🗄                                     |
| 🏢 แอป 🖪 YouTube 🎑 วิทยาลัย                            | พณิชยการธน 🕤 ระบบบริหารจัดการสำห                       | 📀 รรษบบบริหารจัดการงาน                                                                                                    |                                                 |
|                                                       | <b>นศึกษา ศธ.02 ออนไลน์</b><br>าชีวศึกษาภาครัฐ         | 9 🖻 🛍 🛖                                                                                                    | วิทยาลัยพณิชยการะ                               |
| 🕋 หน้าหลัก                                            | 希 หน้าหลัก / 🚇 ระบบบริการนัก                           | เรียนนักศึกษา                                                                                                    |                                                 |
| 📥 บริการนักเรียน Online                               | Q ตรวจสอบข้อมูล                                        |                                                                                                    |                                                 |
| Your session will expire in 59:56 min                 | <ul> <li>ข้อมูลการเงิน</li> <li>แผนการเรียน</li> </ul> | <ul> <li>ดารางนัยน</li> <li>ดารายชื่อ เกเรียนนักศึกษาที่อยู่อั่นเดียว</li> <li>รายชื่อ ทารีอยุ่อั่นเดียว</li> <li>รายชื่อ ทารีอยุ่อั่นเดียว</li> <li>เลือก เมนู "ตารางเรียน"</li> </ul> | Outlin) 🗈 ผลการเรียน<br>เลือก เมนู "ผลการเรียน" |
| https://student.vec.go.th/web/Login.htm?              | 'mode=redirect&id=io6PrDUUUL4=                         |                                                                                                    |                                                 |

**ขั้นตอนที่ 6 :** จากนั้นให้ นักเรียน – นักศึกษา 1.เลือกภาคเรียนที่ต้องการดูตารางเรียน หรือผลการเรียน ยกตัวอย่างเช่น ภาคเรียนที่ 1/2563 --> 2.เลือกที่ "ค้นหา" จะพบกับตารางเรียน หรือผลการเรียน ดังภาพ

| 🔘 พณิชยการธนบุรี                                                 | × 🛛 🕤 ระบบบริหา                             | สถานดีกษา ศธ.02 ออนไละ 🗙                                                                                                    | 🛞 ระบบบริหารสถานศึกษา ศธ.02 ออนไละ 🗙      | +                                                        | - 0 ×        |
|------------------------------------------------------------------|---------------------------------------------|----------------------------------------------------------------------------------------------------|-------------------------------------------|----------------------------------------------------------|--------------|
| C â student.vec เมื่ หอป PouTube () จิหมาส                       | go.th/web/Student<br>ขัย พณิชยการธน 🔇       | Service.htm?mode=init<br>ระบบบริหารจัดการสำห                                                                                                    | StudentCheck<br>ระบบบริหารจัดการงาน       |                                                          | x) 🖷 🔤 🛊 🍈 E |
| ≡ 🎯 <b>ระบบบริหารส</b> ถ<br>สำหรับสถานศึกษ                       | <b>านศึกษา ศธ.02</b> ส<br>เอาชีวศึกษาภาครัฐ | วอนไลน์                                                                                                    |                                           | 😧 🛢 🏛 🍂 วิทยาลัยพเนีย                                    | ยการธนบุรี   |
| 🕋 หน้าหลัก                                                       | 🛪 หน้าหลัก                                  | / 🕘 ระบบบริการนักเ                                                                                                    | <mark>รียนนักศึกษ</mark> า / 🎟 ตารางเรียน |                                                          |              |
| 💑 บริการนักเรียน Online<br>Your session will expire in 58:35 min | ิภาคเวียน<br>*                              | 1/2563<br>- เล็อกซ้อมูล<br>1/2563<br>1/2562<br>2/2563<br>1/2561<br>1/2561<br>1/2561<br>1/2560<br>5/2560<br>5/2560<br>5/2560<br>5/2560<br>5/2559<br>5/2559<br>5/2559<br>5/2558<br>2/2558<br>2/2558<br>1/2557<br>2/2557 | <u>หมายเหต</u> ระบบจะแสดงผลจากรายวิช      | 1.เลือกภาคเรียนที่ต้องการดู<br>ตารางเรียน หรือผลการเรียน |              |

# ผลการค้นหาตารางเรียน

| 💽 พกลียยการแบรี 🗙 🚫 ระบบบริหารสถานศึกษา ตร.02 ออเม็ก 🗴 💿 ระบบบริหารสถานศึกษา ตร.02 ออเม็ก 🗴 + |                                      |               |                  |                  |                    |                |                   |                   |                   | ٥             | ×                 |                   |                   |                   |   |   |  |  |  |  |
|-----------------------------------------------------------------------------------------------|--------------------------------------|---------------|------------------|------------------|--------------------|----------------|-------------------|-------------------|-------------------|---------------|-------------------|-------------------|-------------------|-------------------|---|---|--|--|--|--|
| ← → C 🔒 student.vec.go                                                                        | .th/web/Studen                       | tService.htm  |                  |                  |                    |                |                   |                   |                   |               |                   | ☆                 | ) 🛛 🔤             | * 🍈               | ÷ |   |  |  |  |  |
| 🏢 แอป 🚺 YouTube 🎑 วิทยาลัย พ                                                                  | ณิชยการธน 🕤                          | ระบบบริหารจัด | การสำห 🚱         | ระบบบริห         | ব                  | ส <i>่</i> " ะ |                   |                   |                   |               |                   |                   |                   |                   |   |   |  |  |  |  |
|                                                                                               | <b>ศึกษา ศธ.02</b><br>ชีวศึกษาภาครัฐ | ออนไลน์       |                  |                  | เลอก               | ท "คน          | หา″จ:             | ะพบ               | <b>₩</b> -        | วิทยาลัเ      | ยพณิชยการธ        |                   | 👂 🕞 🧕             | าจากระบบ          |   |   |  |  |  |  |
| 🕋 หน้าหลัก                                                                                    | 希 หน้าหลัก                           | / 🕲 ระบ       | บบริการนักเรื    | ยนนักศึก         | ŕ                  | <b>้</b> บตาร: | างเรียน           |                   |                   |               |                   |                   |                   |                   |   |   |  |  |  |  |
| 📥 บริการนักเรียน Online                                                                       |                                      |               |                  |                  |                    |                |                   |                   |                   |               |                   |                   |                   |                   | 2 |   |  |  |  |  |
| Your session will expire in 58:44 min                                                         | ภาคเรียน<br>*                        | 1/2563        |                  | ~                |                    |                |                   |                   |                   |               |                   |                   |                   |                   |   |   |  |  |  |  |
|                                                                                               |                                      | Qrim          | າ 🛛 📿 ເຈັ່ນໃຈ    | kîn 🖨 🗍 kin      | เพ่เรียนนักเรีย    | นนักศึกษา (รา  | ยบุคคล)           |                   |                   |               |                   |                   |                   |                   |   |   |  |  |  |  |
|                                                                                               | เวลา                                 | 07:30 - 08:00 | 08:00 - 09:00    | 09:00 - 10:00    | 10:00 - 11:00      | 11:00 - 12:00  | 12:00 - 13:00     | 13:00 - 14:00     | 14:00 - 15:00     | 15:00 - 16:00 | 16:00 - 17:00     | 17:00 - 18:00     | 18:00 - 19:00     |                   |   |   |  |  |  |  |
|                                                                                               | วัน/คาบ                              |               | 1                | 2                | 3                  | 4              | 5                 | 6                 | 7                 | 8             | 9                 | 10                | 11                |                   |   |   |  |  |  |  |
|                                                                                               | วันจันทร์                            |               | ระสารมารัฐการราช | กิจกรรมกับเราต่อ | ระสะเขามู้เหกรุงเห |                | 2000              | D-1101<br>32      | 20204-2109<br>831 |               | 20204-2109<br>831 |                   | 20204-2106<br>253 |                   |   |   |  |  |  |  |
|                                                                                               | วันอังคาร                            |               |                  |                  |                    |                | PSUM              |                   | 20204-2002<br>851 | ki            |                   |                   | 20000-1221<br>633 | 20000-1204<br>941 |   |   |  |  |  |  |
|                                                                                               | วันพุธ                               |               |                  |                  |                    |                | 2000:             | 1-1005<br>31      | 20204-2003<br>243 |               | 2020-<br>8        | 4-2109<br>31      | 2000<br>มอป       | 0-2003<br>ไระปุ่ม |   | - |  |  |  |  |
|                                                                                               | วันพฤหัสบดี                          |               |                  |                  |                    |                | 2021.<br>6        | 2-2110<br>33      | 20000-1204<br>941 |               | 20212-2110<br>633 | 20000-1502<br>132 |                   |                   |   |   |  |  |  |  |
|                                                                                               | วันศุกร์                             |               | 2020-<br>2       | 4-2003<br>43     | 20204-2106<br>253  |                | 20000-1221<br>633 | 20204-2002<br>751 |                   |               |                   |                   |                   |                   |   |   |  |  |  |  |
|                                                                                               |                                      |               |                  |                  | <b>X</b> 0         |                | A                 |                   |                   |               |                   |                   | 80                | -                 | • |   |  |  |  |  |

## ผลการค้นหาผลการเรียน

| 🔘 พณิชยการธนบุรี                                        | ×   ③ \$       | บบบริหารสถานดีกษา ค | s.02 ออนไล: 🗙 💿 ระบบบริหารส    | ถานศึกษา ศร.02 ออนไลร์ × + |                        |       |       | ٥        | × |
|---------------------------------------------------------|----------------|---------------------|--------------------------------|----------------------------|------------------------|-------|-------|----------|---|
| $\leftrightarrow$ $\rightarrow$ C $\square$ student.vec | go.th/web/St   | udentGradeRepo      | ort.htm                        |                            |                        | \$    |       | * 🍈      | : |
| 🏢 แอป 💌 YouTube 🎑 วิทยาส                                | รัย พณิชยการธน | . 🔇 ระบบบริหารจ้    | ดการสำห 🔇 ระบบบริหารจัดก       | เลือกที่ "ค้นหา" จะพบ      |                        |       |       |          |   |
| = 🏟 ระบบบริหารสถ                                        | าานศึกษา ศะ    | 5.02 ออนไลน์        |                                |                            | 1 📌                    |       | 🕩 ออก | จากระบบ  |   |
| 🥥 สาหรบสถานทกษ                                          | าอาชวุตกษาภา   | ครฐ                 |                                | กับผลการเรียน              | วิทยาลัยพณิชยการธนบุริ |       |       |          |   |
| 🅋 หน้าหลัก                                              | 🛪 หน้          | าหลัก / 🚇 ระบ       | บบบริการนักเรียนนักศึกษา / 😑   | = ผลการเรยน                |                        |       |       |          |   |
| 🐣 บริการนักเรียน Online                                 |                |                     |                                |                            |                        |       |       |          | 2 |
| Your session will expire in 59:49 min                   |                | ปีการศึกษ           | n 2/2567 🗸                     |                            |                        |       |       |          |   |
| 10                                                      |                |                     | Q ด้นหา 🕄 เริ่มใหม             | ม่ 🖨 พิมพ์ผลการเรียน       |                        |       |       |          |   |
|                                                         | สำคับ          | รหัสวิชา            | ชื่อวิชา                       |                            |                        | ท-ป-น | ผลศ   | าารเรียน |   |
|                                                         | ปีการต่        | สึกษา: 2/2562       |                                |                            |                        |       |       |          |   |
|                                                         | 1              | 20000-1202          | ภาษาอังกฤษพึง - พูด            |                            |                        | 0-2-1 |       | 4.0      |   |
|                                                         | 2              | 20000-1220          | ภาษาจีนเพื่อการสื่อสารในชีวิตบ | ไระจำวัน                   |                        | 0-2-1 |       | 3.5      |   |
|                                                         | 3              | 20000-1301          | วิทยาศาสตร์เพื่อพัฒนาทักษะชั   | วิด                        |                        | 1-2-2 |       | 4.0      |   |
|                                                         | 4              | 20000-1404          | คณิตศาสตร์ธุรกิจและบริการ      |                            |                        | 2-0-2 |       | 2.0      |   |
|                                                         | 5              | 20000-1506          | เหตุการณ์ปัจจุบัน              |                            |                        | 1-0-1 |       | 4.0      |   |
|                                                         | 6              | 20000-2002          | กิจกรรมลูกเสือวิสามัญ 2        |                            |                        | 0-2-0 |       | ы.       |   |
|                                                         | 7              | 20001-1003          | ธุรกิจและการเป็นผู้ประกอบการ   |                            |                        | 1-2-2 |       | 3.5      |   |
|                                                         | 8              | 20200-1001          | เศรษฐศาสตร์เบื้องต้น           |                            |                        | 2-0-2 |       | 4.0      |   |
|                                                         | 9              | 20200-1004          | พิมพ์ไทยเบื้องต้น              |                            |                        | 0-4-2 |       | 3.5      |   |
|                                                         | 10             | 20204-2001          | ระบบปฏิบัดีการเบื้องต้น        |                            |                        | 2-2-3 |       | 2.5      |   |
|                                                         | 11             | 20204-2007          | โปรแกรมกราฟัก                  |                            |                        | 2-2-3 |       | 3.5      | - |